## Sådan printer du "Bridge Huskelisten"

For at folderen kan foldes på den rigtige måde, skal den printes uden marginer, horisontalt og på begge sider. Det kan de fleste PDF Readers. Men man skal tilpasse printet.

Følgende er vist for Adobe Acrobat Reader til en PC. Andre programmer som Foxit PDF reader kan også fint gøre det.

- 1. Download pdf versionen af "Bridge Huskelisten" til din pc
- 2. Har du ikke installeret Adobe Acrobat Read, så download programmet her https://get.adobe.com/dk/reader/ og installer det
- 3. Åben Readeren, klik på "Åbn fil" og find huskelisten

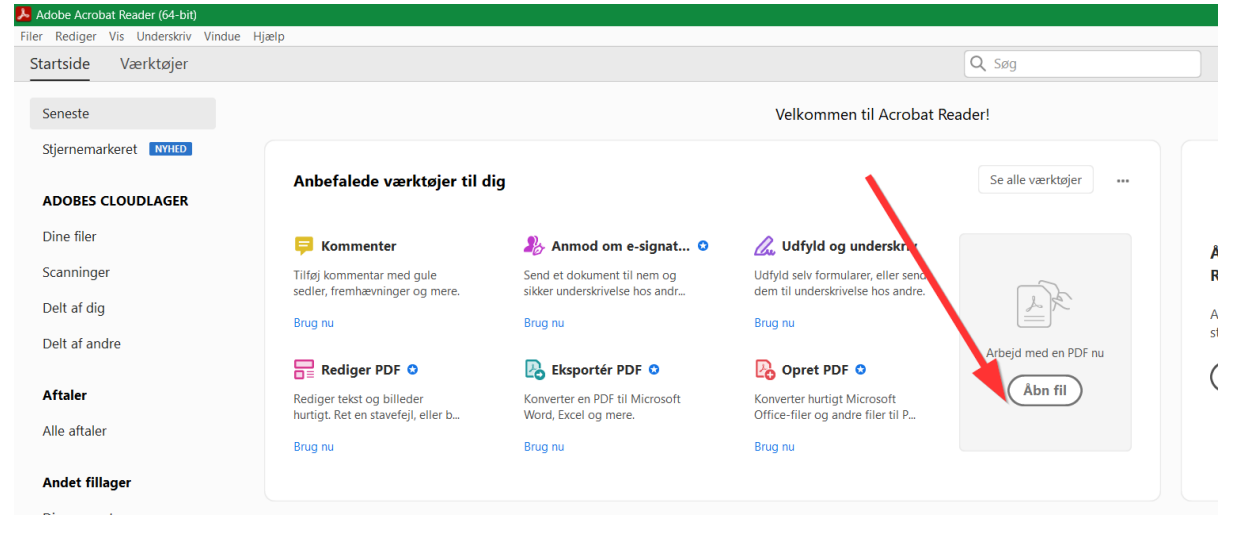

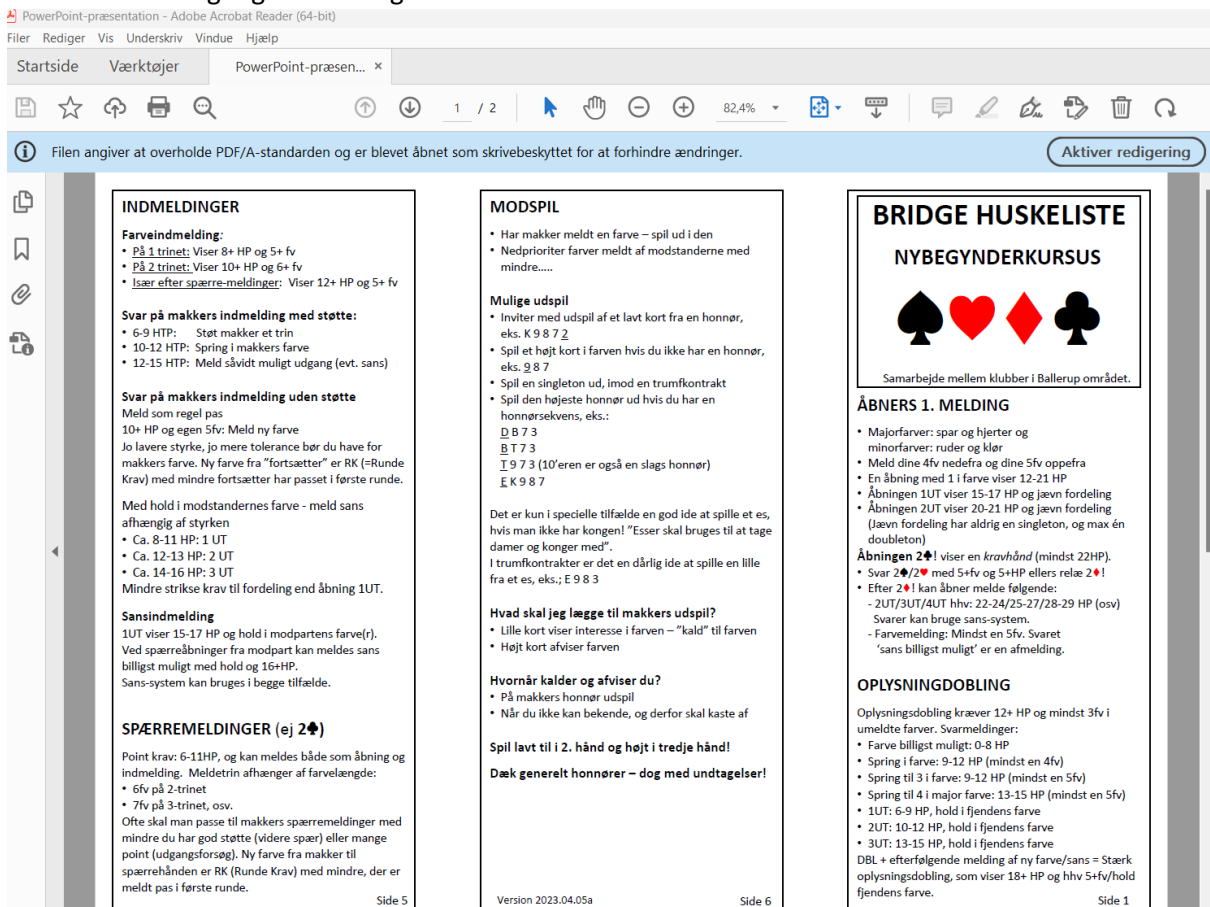

## 4. Nu skulle det meget gerne se nogenlunde sådan ud

## 5. Klik på print ikonen

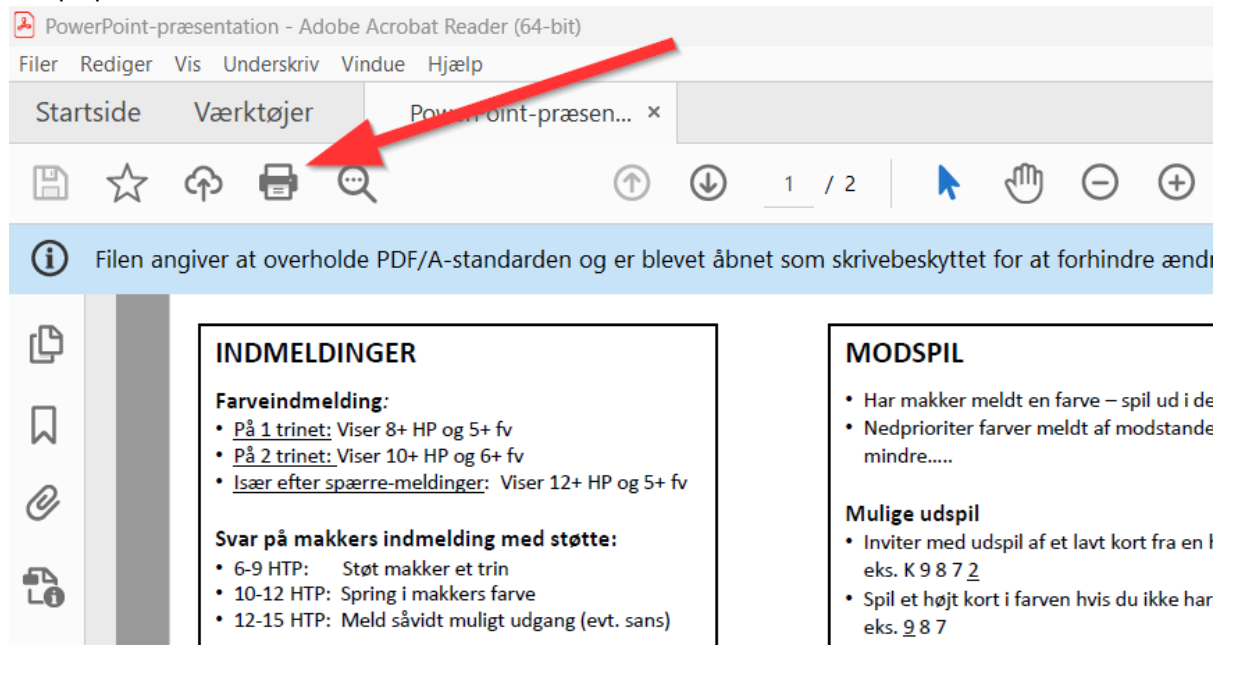

## 6. Nu skal du opsætte printet

- 1. Vælg din printer (grøn pil)
- 2. Vælg "Faktisk størrelse" (rød pil)
- 3. Vælg udskrive på begge sider (sort)
- 4. Vend på den korte side (blå)
- 5. Liggende (hvid)
- 6. Klik på "Udskriv"

| Udskriv                                                                                                    | ×                                                                                                    |
|----------------------------------------------------------------------------------------------------|----------------------------------------------------------------------------------------------------|
| Pri <u>n</u> ter: Brother DCP-L2530DW series                                                                                   | Egenskaber Avanceret Hjælp 🗇                                                                                                    |
| Kopier: 1                                                                                                    | Udskriv i gråtoner (sort-hvid) Spar blæk/toner                                                                                                    |
| Sider, der skal udskrives       ● Alle     ○ Aktuel     ○ Sider     1 - 2       ▶ Flere indstillinger                          | Dokument: 296,7 x 209,9mm                                                                                                    |
| Tilpasning af sidestørrelse og sidehåndtering 🛈                                                                                | 297,01 x 210,02 mm                                                                                                    |
| Stø <u>r</u> relse Plakat Flere                                                                                                | Hæfte                                                                                                    |
| ○ Iilpas                                                                                                    | - Additional Stream Control Stream Control Stream Contred Stream Contrel Stream Contrel Stream Contrel Stream Contrel Str      |
| <ul> <li>Formindsk for store sider</li> <li>Brugerdefineret skala:</li> <li>Vælg papirkilde efter PDF-sidestørrelse</li> </ul> | 100 %<br>************************************                                                                                                    |
| ☑ Udskriv på <u>b</u> egge sider af papiret                                                                                    | Here and the second second sec |
| Vend på den lange side     Vend på den korte side       Retning:     Auto.     Stående       Liggende                          |                                                                                                    |
| Ko <u>m</u> mentarer & Formularer                                                                                              |                                                                                                    |
| Dokumenter og opmærkninger V Ops <u>u</u> mmer                                                                                 | er kommentarer Side 1 af 2                                                                                                    |
| Side <u>o</u> psætning                                                                                                    | Udskriv Annuller                                                                                                    |

7. Driller det så skrive til mig jesper@ahlers.dk